## 本行行動銀行 APP(Android)因 Android System WebView 更新後版本(92 開頭版 本)與本行行動銀行發生相容性問題,請依下列方法操作:

※方法1:先暫時將自動更新關閉後,至「Google Play 商店」搜尋 Android System WebView 解除安裝。解除安裝完成後會還原成原廠預設的版本,之後即可再次登入本行行動銀行正常操作。

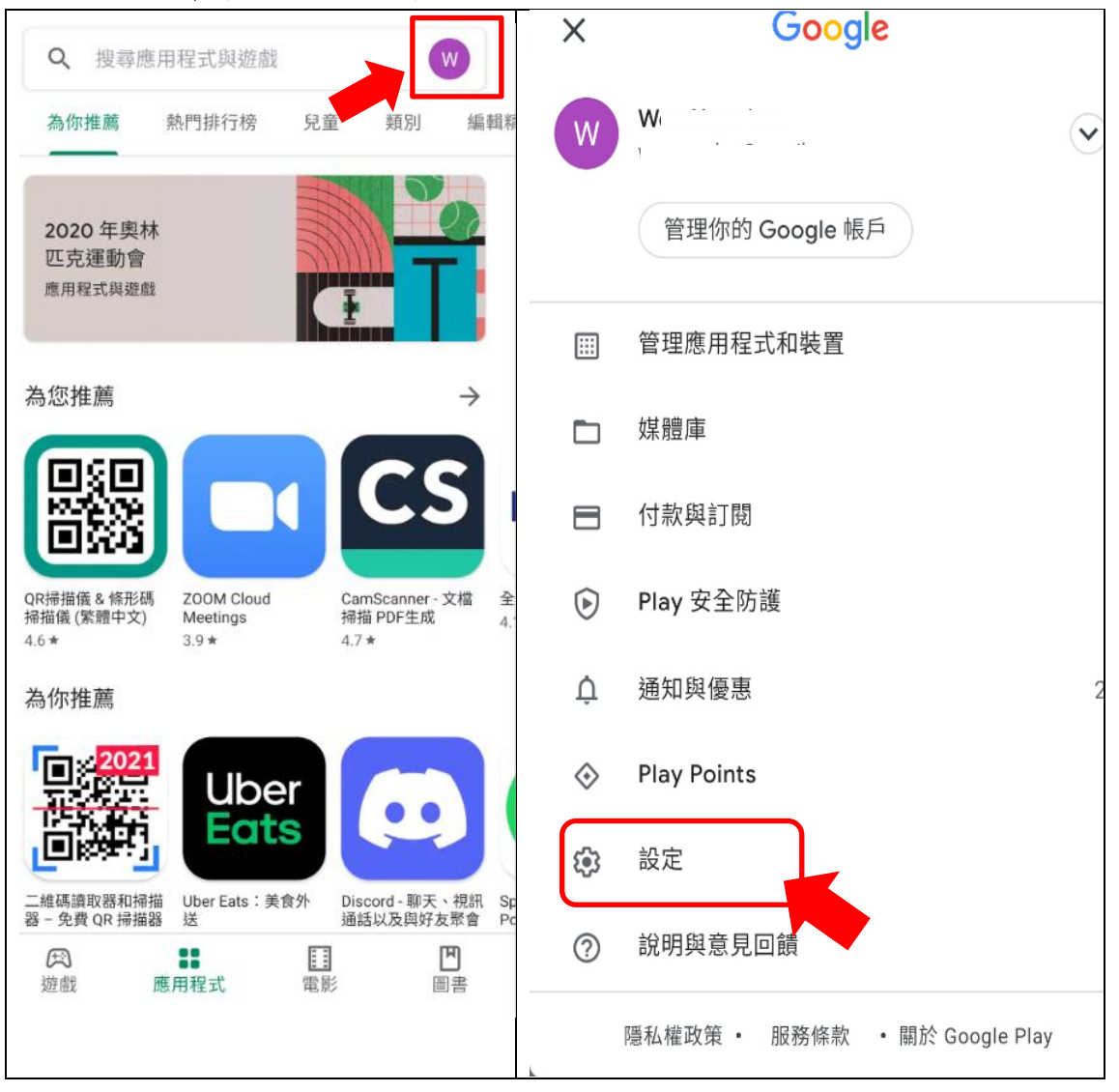

## STEP 1: 先暫時將自動更新關閉

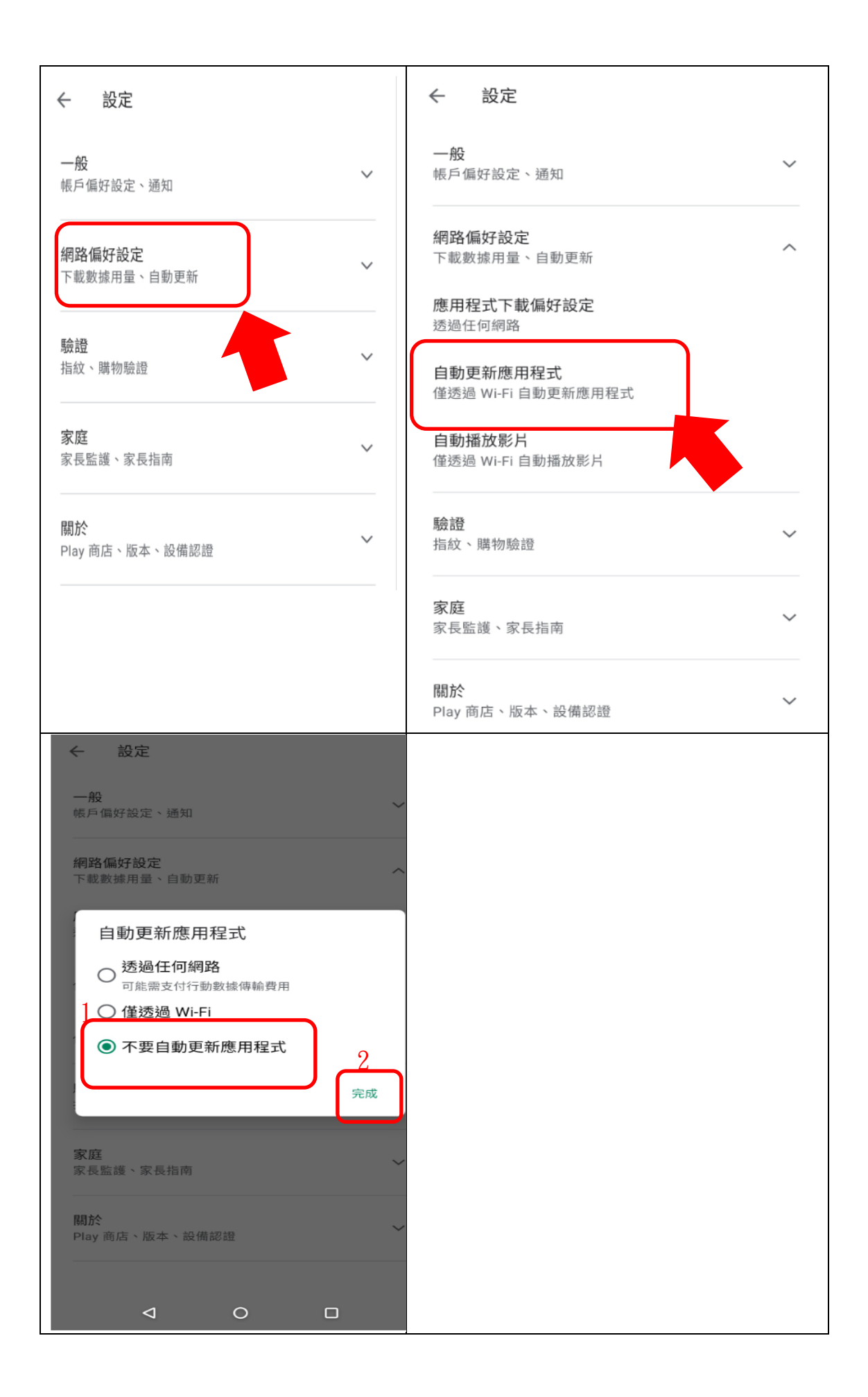

STEP 2: 至「Google Play 商店」 搜尋 Android System WebView,解除安裝 Android System WebView,解除安裝完成後會還原成原廠預設的版本,之後即可再次登入本行行動銀行正常操作。

| ←1 a      | ndroid system webview 2 Q 🌵                                                 | Android System<br>WebView                 |
|-----------|-----------------------------------------------------------------------------|-------------------------------------------|
| <b>:</b>  | Android System WebView Beta<br>Google LLC * 工具<br>4.2★ ④ 50萬+               | Coogle LLC<br>1 解除安裝                      |
| <b>\$</b> | Android System WebView Canary<br>Google LLC • 工具<br>4.1 * 回 10萬+            | ③ 你已成為這個應用程式的 Beta 版測試人員,可取<br>得日後的測試版更新。 |
|           | Android System WebView Dev<br>Google LLC ・ 工具<br>▶ 已安發                      | 關於此應用程式 → →<br>更新時間:2021年7月20日            |
| \$        | Android System WebView<br>Google LLC ・工具<br>▶ 已安裝                           | 您要解除安裝這個 Android 系統應用程式的所有更<br>新嗎?<br>2   |
|           | System Repair for Android<br>Tools Apps Work ・工具<br>4.4 *                   |                                           |
| 3         | Android操作系統問題的維修系統-電話cpu清<br>Device system <sup>。</sup> 工具<br>4.5 * 回 100篇+ | 提供意見                                      |
| Ø         | Google Chrome:速度與安全兼具<br>Google LLC - 通訊<br>▶ 已安裝                           | 開發人員聯絡資訊                                  |

※方法 2:如果上述方法1的步驟操作後還是無法正常操作,則再至「Google Play 商店」搜尋 Chrome,點選 Chrome 後,選擇停用後會還原成原廠的 Chrome 版本。 之後即可再次登入本行行動銀行正常操作,

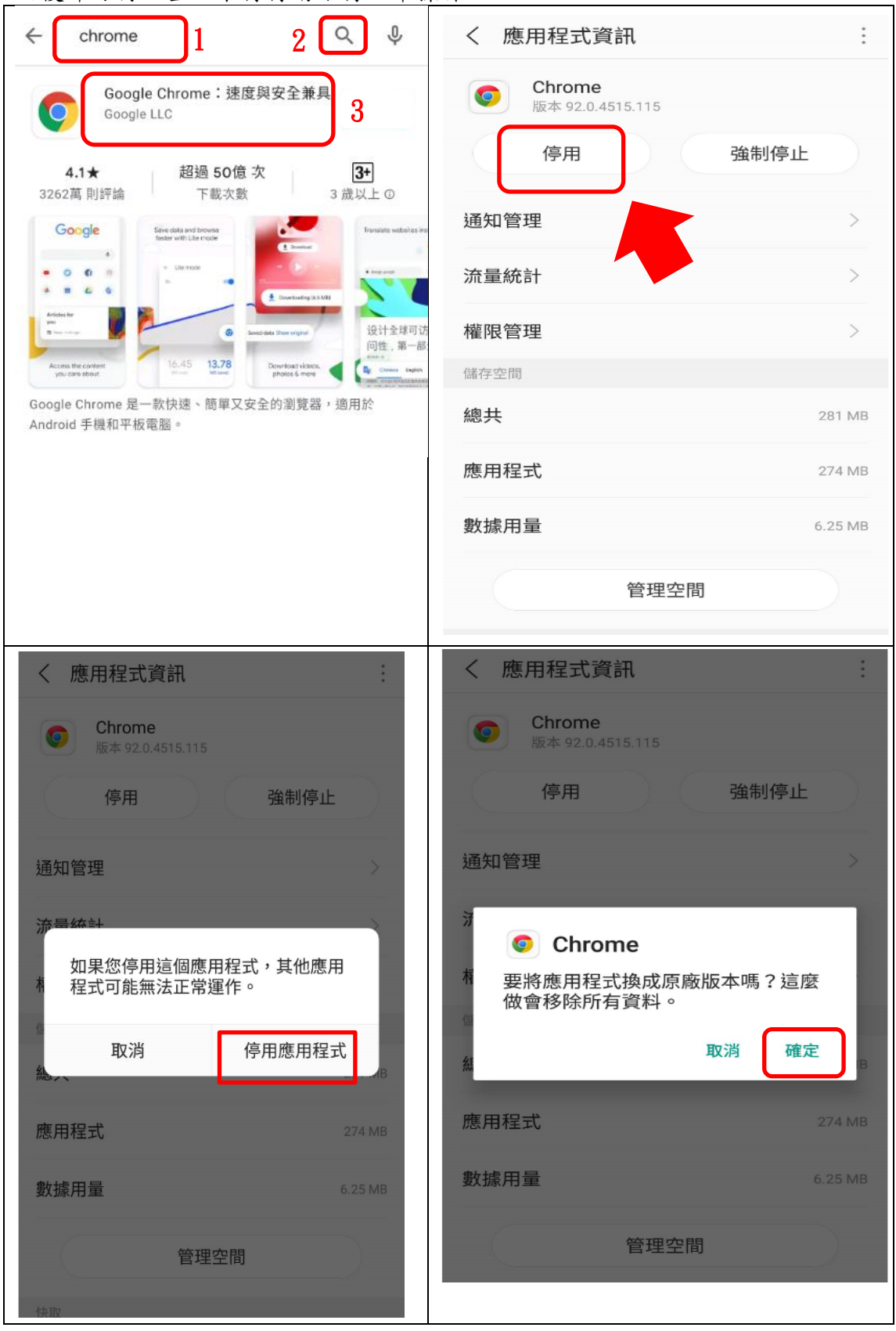

※方法3:如果Google Play 商店找不到解除安裝,可能是內建路徑不同的關係, 請至設定/應用程式(顯示系統應用程式)/Android Systwm WebView/,點選 Android Systwm WebView 元件,選擇強制停止,完成後即可再次登入行動銀行 正常操作。

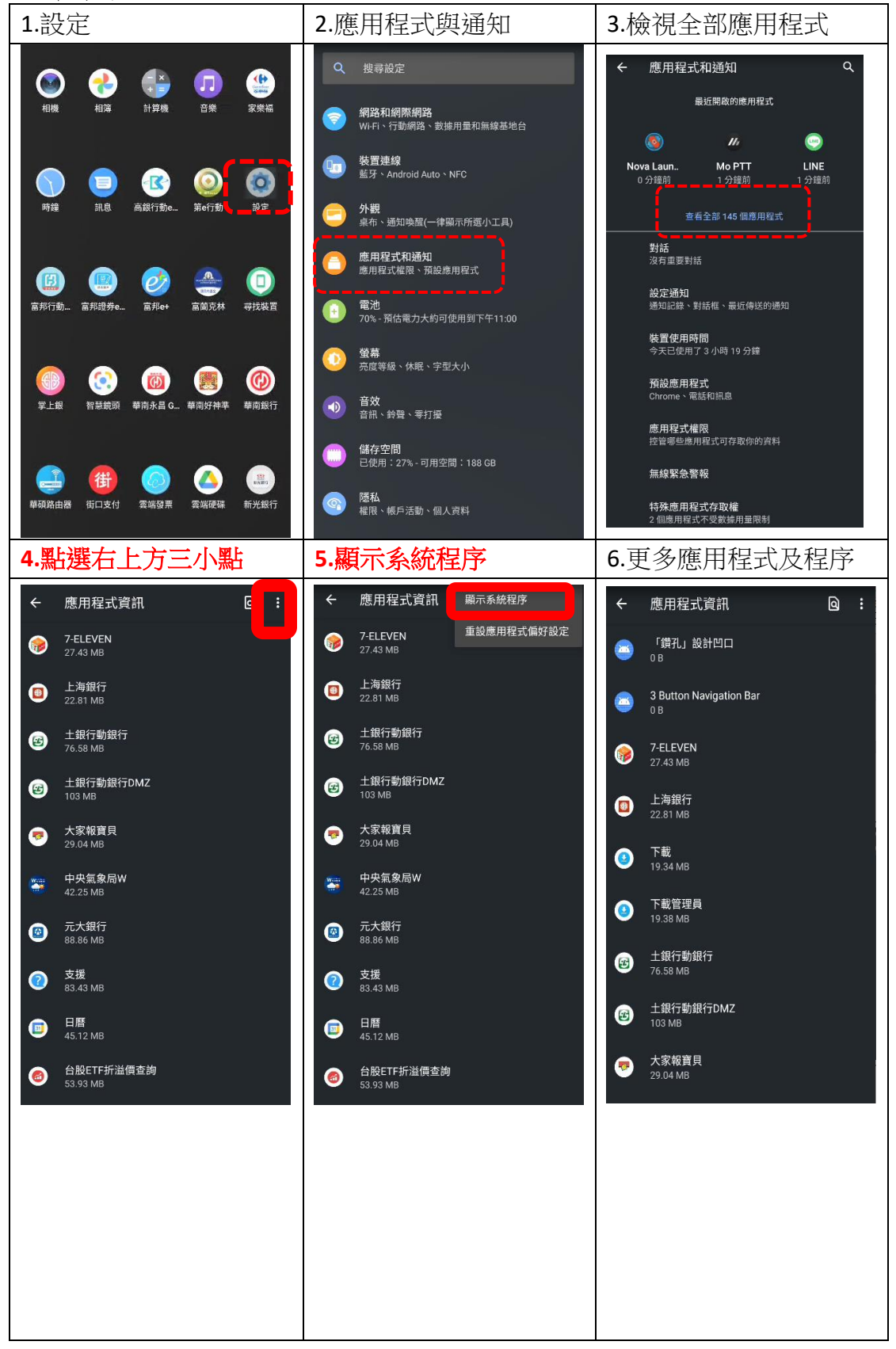

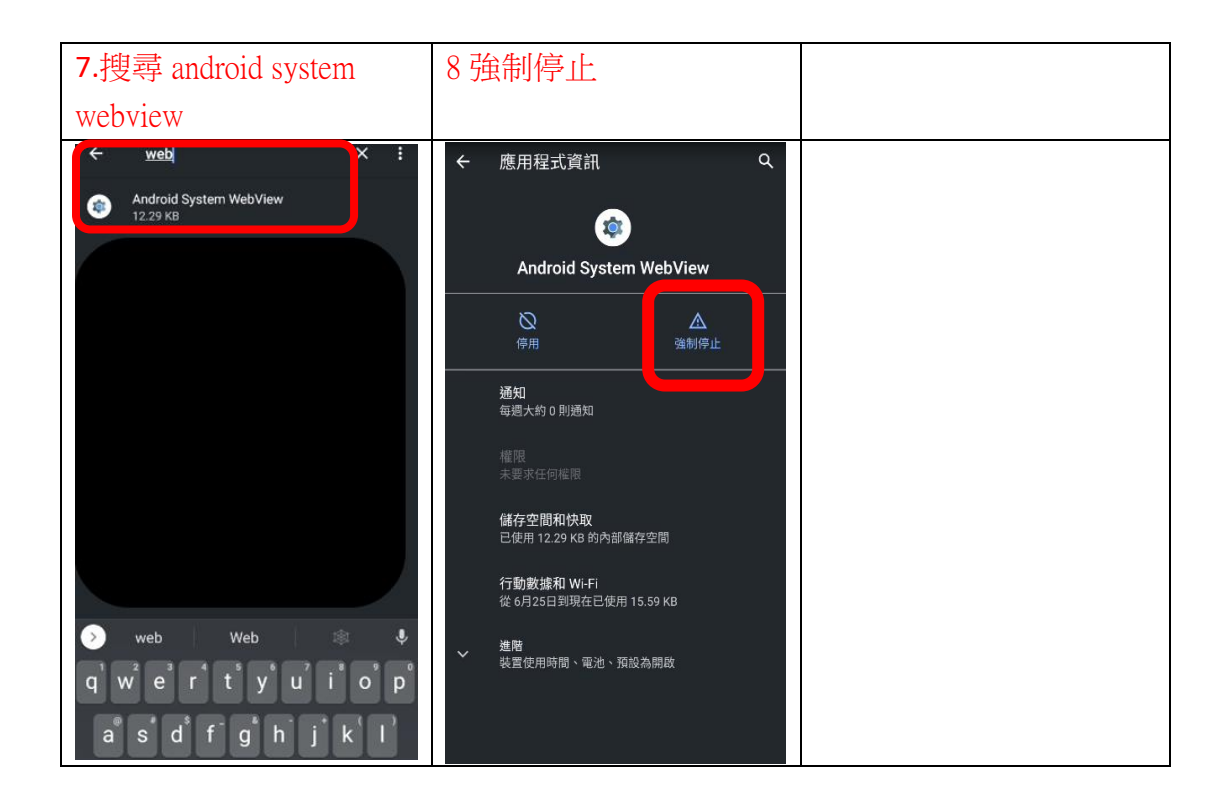